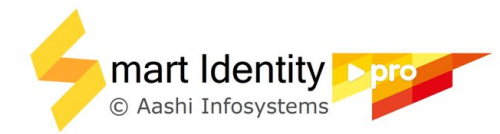

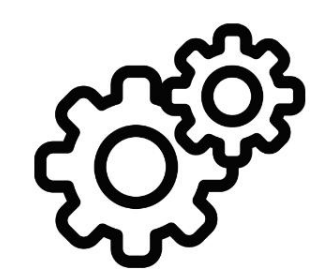

## Printer Settings **Fargo** (half panel)

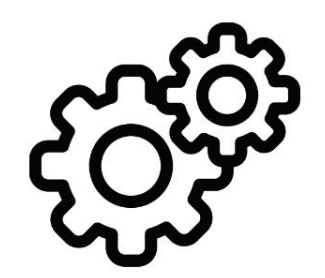

### Close Smart Identity Pro and Adobe Reader before applying printer settings

# Open *Devices and Printers* or *Printer and Scanners* based on your Windows version

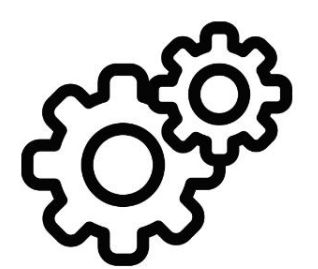

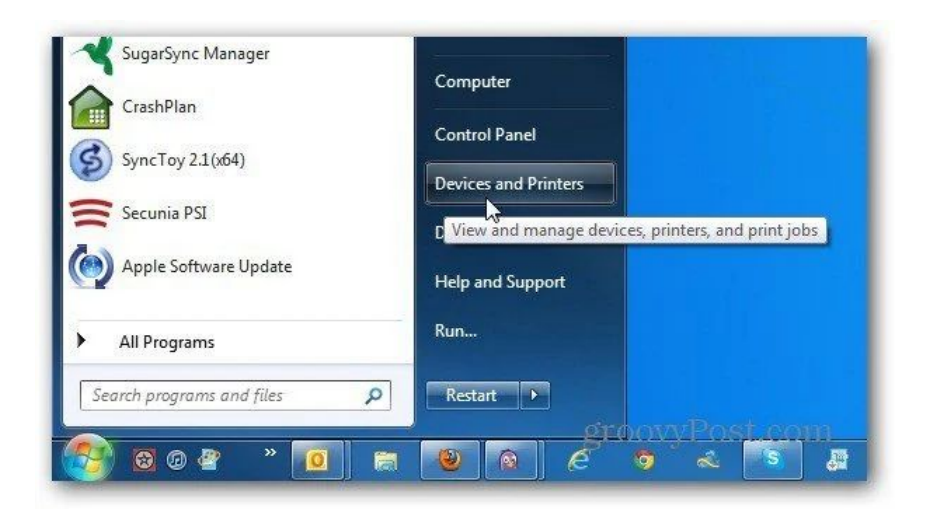

| ي<br>د  | Home                | Add printers & scanners         |
|---------|---------------------|---------------------------------|
| Devi    | ices                | + Add a printer or scanner      |
| 凸       | Printers & scanners | Printers & scanners             |
| ш.      | Connected devices   | Adobe PDF                       |
| Ū       | Mouse & touchpad    | ECOSYS M2035dn                  |
| <b></b> | Typing              |                                 |
| ⊚       | AutoPlay            | Fax                             |
| ٥       | USB                 | HP ENVY 120 series Class Driver |

## Right click on printer icon to select *Printing Preferences*

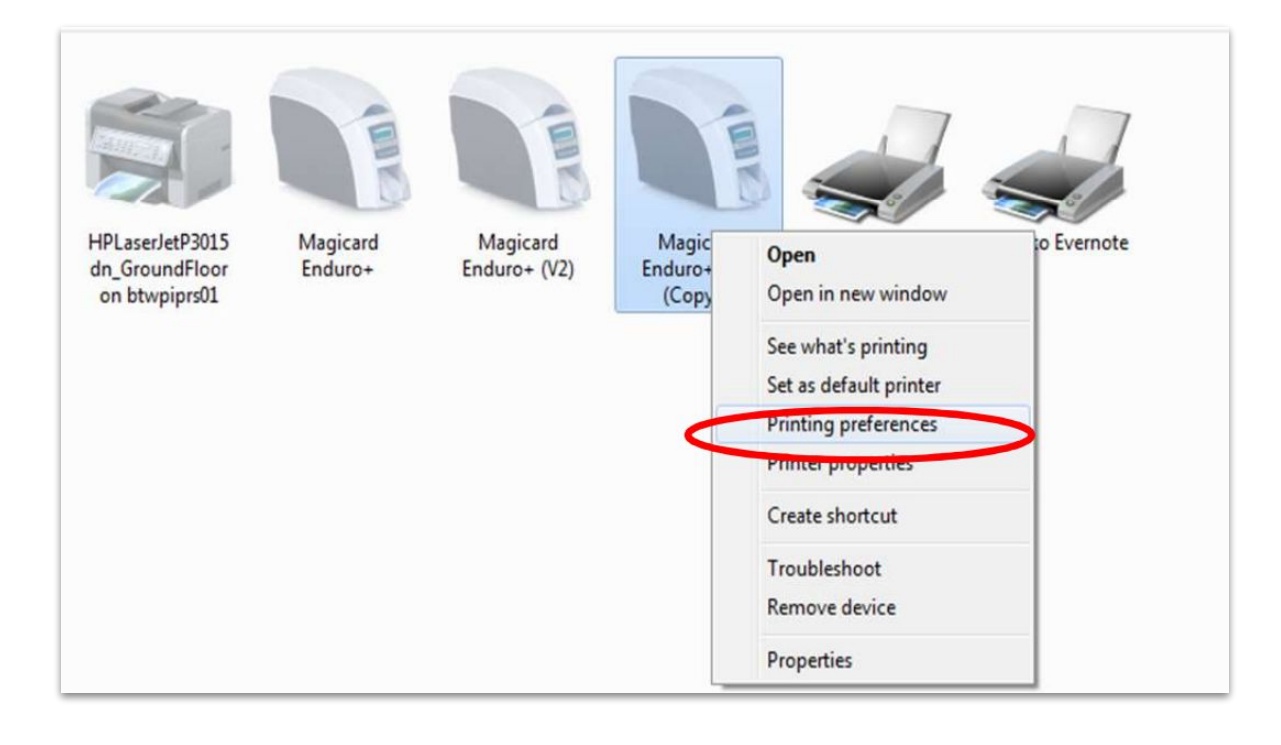

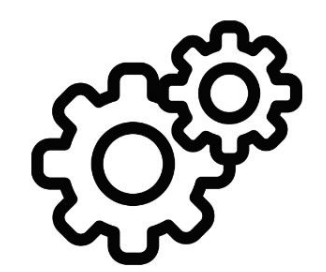

#### **Printer Preferences** (match as shown)

| lagnetic End                                               | coding    | Overlay / Prin | t Area   | K Panel | Resin         | Printer Info |
|------------------------------------------------------------|-----------|----------------|----------|---------|---------------|--------------|
| Card                                                       | Devi      | ce Options     | Imag     | e Color | Ima           | ge Calibrate |
| Card Size -                                                |           |                |          |         |               |              |
| CR-80                                                      |           | • 0 in         | ches     | Or      | nm            |              |
| Print Width:                                               |           | 2 110          |          |         |               |              |
| hine Voidert.                                              |           | 2.110          |          |         |               |              |
| nnt Length                                                 | 20        | 3.300          |          |         |               |              |
| Card Thickn                                                | ess (mil) | 30             | •        |         |               |              |
| Orientation                                                | Portrait  | A              | ) Landsc | ape     |               |              |
| Orientation       Orientation       Copies       1       V | Portrait  | <u>A</u> •     | ) Landsc | ape     | Test F        | Print        |
| Orientation<br>Copies<br>1<br>Diag                         | Portrait  |                | ) Landsc | iape    | Test F        | Print .      |
| Drientation<br>Copies<br>1<br>Diag                         | Portrait  | <u>A</u>       | ) Landso |         | Test F<br>Abo | Print        |

| Magnetic Encodi | ing       | Overlay / Pri  | nt Area    | K Panel F     | Resin | Printer Info |
|-----------------|-----------|----------------|------------|---------------|-------|--------------|
| Card            | Device    | e Options      | Imag       | e Color       | lma   | ge Calibrate |
| Supplies        |           |                |            |               |       |              |
| Automaticalh    | v datact  | the installed  | Ribbon for | avany print i | -h    |              |
| - Automatically | , 001001  | and matched    | 1000011101 | every presel  |       |              |
| Ribbon Type:    |           |                |            |               |       |              |
| YMCKOK - Full   | Color/2   | Resin Black    | /Overlay - | Half Panel    |       |              |
|                 |           |                |            |               |       |              |
| 2 1020020       |           |                |            |               |       |              |
| Dual Sided      | 1000      |                |            |               |       |              |
| Print Both Si   | des       | 1.020 1.020    |            |               |       |              |
| Split 1 Set     | t of Ribb | ion Panels     |            |               |       |              |
| Print Back      | c Image   | on Front of Ci | ard        |               |       |              |
| Print Back S    | ide Only  |                |            |               |       |              |
| Options         |           |                |            |               |       |              |
| Rotate Front    | 180 De    | grees          |            |               |       |              |
| Rotate Back     | 180 De    | grees          |            |               |       |              |
| 🔲 Disable Print | ing       |                |            |               |       |              |
| Write Only      |           |                |            |               |       |              |
| Invert F-pane   | el Image  |                |            |               |       |              |
|                 |           |                |            |               |       |              |
|                 |           |                |            |               |       |              |
|                 |           |                |            |               |       |              |
|                 |           |                |            |               |       |              |
|                 |           |                |            |               |       |              |
|                 | <u></u>   |                | <u> </u>   |               |       | <b></b>      |
|                 | 1         | OK L           | Cancel     | Ap            | ply   | Help         |

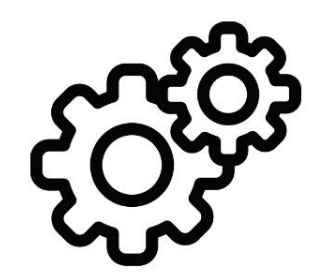

#### **Printer Preferences** (match as shown)

| Magnetic Er | ncoding     | Overlay / Print | t Area | K Pa    | nel Resin | Printer Inf  |
|-------------|-------------|-----------------|--------|---------|-----------|--------------|
| Card        | Devi        | ce Options      | Image  | e Color | lma       | ge Calibrate |
| Image Qu    | ality       |                 |        |         |           |              |
| Color M     | latching:   |                 |        |         |           |              |
| Syster      | n Color Ma  | nagement        |        |         | -         |              |
|             | -           | 7               |        |         |           |              |
| Resin I     | Dither:     | - kita-         |        |         | 7         |              |
| Optimi      | zed for Gra | ipnics          |        |         |           |              |
|             |             |                 |        |         |           |              |
| Heat        |             |                 |        |         |           |              |
| Dye         | e-Sub Inter | nsity: (YMC)    |        |         |           |              |
| 1           | 104.4.4     | 0               | 0      | 74      |           |              |
| Re          | sin Heat, F | ront: (K)       |        |         |           |              |
| 1           | 1000        | 0               | 0      | %       |           |              |
| Pa          | ain Linet D | anks (20)       |        |         |           |              |
| ne .        | sin near, p | -0-             |        |         |           |              |
| 1           | 1 1 1 1     |                 |        | 76      |           |              |
| Ov          | erlay Heat  | (O):            |        |         |           |              |
| -           | 0.010100    | 0               | 0      | %       | Defau     | lt           |
|             | 004.01      |                 |        |         |           |              |
| Advance     | ed Settinas |                 |        |         |           |              |
|             |             |                 |        |         |           |              |

|                                                                                                    | Device O                                                               | ptions        | Imag    | e Color                                                                                                    | -          | mage Calibrate |
|----------------------------------------------------------------------------------------------------|------------------------------------------------------------------------|---------------|---------|----------------------------------------------------------------------------------------------------|------------|----------------|
| Magnetic Er                                                                                                    | ncoding 0                                                              | verlay / Prir | nt Area | K Panel F                                                                                                    | Resin      | Printer Info   |
| c                                                                                                    | R-80 Card Size                                                         | : 💿 Fro       | ont     | Back     Back     Compared     Compared     Compa |            |                |
|                                                                                                    |                                                                        |               |         | 0.200                                                                                                    | A          | H+H            |
|                                                                                                    |                                                                        |               |         | 0.200                                                                                                    | A          | Ŧ              |
|                                                                                                    |                                                                        |               |         | 0.000                                                                                                    | A          | x              |
| Y                                                                                                    |                                                                        |               |         | 0.000                                                                                                    | A<br>V     | Y              |
| 0)                                                                                                    | X                                                                      |               |         | ()<br>()<br>()                                                                                                    | nche<br>nm | S              |
|                                                                                                    | ~                                                                      |               | 0       | efined Area:                                                                                                    |            |                |
|                                                                                                    |                                                                        |               |         | 1                                                                                                    | ſ          | Delete         |
| Overlay / F                                                                                                    | Print Area                                                             | reis i roug   |         |                                                                                                    | _          | •              |
| and the second second se | and Overlay                                                            |               |         |                                                                                                    |            |                |
| <ul> <li>For Print</li> <li>For Ove</li> <li>For Print</li> </ul>                                                                                                    | Only (No Over                                                          | lay)          |         |                                                                                                    |            |                |
| <ul> <li>For Print</li> <li>For Ove</li> <li>For Print</li> <li>Security O</li> <li>Visual Sec</li> </ul>                                                                                                    | t Only (No Over<br>ptions<br>surity Solutions                          | lay)          |         |                                                                                                    |            |                |
| <ul> <li>For Print</li> <li>For Ove</li> <li>For Print</li> <li>Security O</li> <li>Visual Sec</li> <li>No Visual</li> </ul>                                                                                                    | tonly (No Over<br>ptions<br>curity Solutions<br>Security               | (ay)          |         |                                                                                                    |            | •              |
| For Print     For Ove     For Print     Security O     Visual Sec     No Visual     VeriMa     HoloM:                                                                                                    | i Only (No Over<br>ptions<br>curity Solutions<br>Security<br>rk<br>ark | (ay)          |         |                                                                                                    | _          | •              |

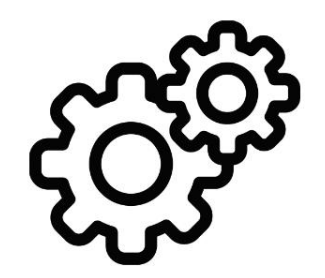

#### **Printer Preferences** (match as shown)

| Card        | Dev                    | ice Options      | Imag     | e Color   | Imag         | ge Calibrate |
|-------------|------------------------|------------------|----------|-----------|--------------|--------------|
| Magnetic En | coding                 | Overlay / Pri    | nt Area  | K Panel I | Resin        | Printer Info |
| С           | R-80 Card              | Size: () Fr      | ont      | Back      |              |              |
|             |                        |                  |          | 2.35      | 3 🏹 🛏        | H            |
| ÆĦ          |                        |                  |          | 2.11      | 0 3          | E            |
|             |                        |                  |          | 1.01      | 3 🔿 🗙        |              |
| Y           |                        |                  |          | 0.00      | 0 🔿 Y        |              |
|             |                        |                  |          | 0         | inches<br>mm |              |
| ,0) \       |                        | X                |          | Defin     | ed Area:     |              |
|             |                        |                  |          |           |              | Add          |
| C Directio  | on Card Ti             | ravels through F | rinter   |           |              | Delete       |
| Full Ca     | ck with K<br>rd        | Fanel            |          |           |              |              |
| Define      | d Area(s)<br>ned Area( | s)               |          |           |              |              |
| in Pr       | int YMC                | nder K           | Print    | K Only    |              |              |
| 0 II        |                        | CINE IN          | C rina i | a ving    |              |              |
|             |                        |                  |          |           |              |              |
|             |                        |                  |          |           |              |              |
|             |                        |                  |          |           |              |              |

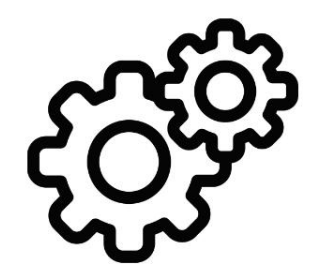

#### Open Smart Identity Pro -> Print -> Advanced

| rinter: Zebra ZXP Series 3 USB Card Printer            | vanced Help @          |
|--------------------------------------------------------|------------------------|
| Copies: 1 🗭 🗇 Print in grayscale (<br>Save ink/toner ( | black and white)       |
| Pages to Print                                         | Comments & Forms       |
| ال ال                                                  | Document and Markups 👻 |
| © Current page                                         | Summarize Comments     |
| ◎ Pages  1 - 2                                         |                        |
| <ul> <li>More Options</li> </ul>                       | Scale: 96%             |
| Page Sizing & Handling 🚯                               |                        |
| Size Poster Multiple Booklet                           |                        |
| • <u>F</u> it                                          | 241 - 212 In shee      |
| 🗇 Actual size                                          | 5.41 X 2.15 Inches     |
| Shrink oversized pages                                 |                        |
| Custom Scale: 100 %                                    |                        |
| Choose paper source by PDF page size                   |                        |
| Print on <u>b</u> oth sides of paper                   |                        |
| Flip on long edge Ilip on short edge                   |                        |
| Orientation:                                           |                        |
| Auto portrait/landscape                                |                        |
| Portrait                                               |                        |
| 🗇 Landscape                                            |                        |
|                                                        | < ) >                  |
|                                                        | Page 1 of 2            |
| Dane Setur                                             | Print Cancel           |

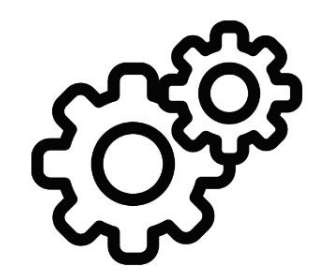

#### Select Let printer determine colors

| PostScript Options                                                                                                    |                 |
|----------------------------------------------------------------------------------------------------|-----------------|
| Language:                                                                                                    | Ŧ               |
| Font and Resource Policy:                                                                                                    | Send by Range 👻 |
| Download Asian Fonts                                                                                                    |                 |
| Discolored background                                                                                                    | correction      |
| Color Management                                                                                                    | lors            |
| Color Management<br>Let printer determine co<br>Treat grays as K-only gra<br>Preserve <u>B</u> lack<br>Preserve CMY <u>K</u> Primarie                                    | lors<br>ays     |
| Color Management  Let printer determine co  Treat grays as K-only gra Preserve <u>B</u> lack  Preserve CMY <u>K</u> Primarie                                             | lors<br>ays     |
| Color Management  Let printer determine co  Treat grays as K-only gra Preserve <u>B</u> lack Preserve CMY <u>K</u> Primarie Print As Image Simulate <u>O</u> verprinting | lors<br>ays     |

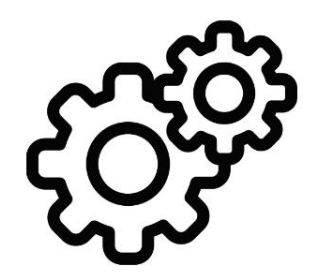

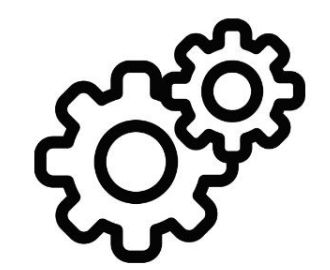

### Open any file and *Print*

### Happy Printing!